## **GOCARE EZ CLAIMS PORTAL**

Customers can use the GoCare Portal to obtain Policy information, File a Claim or check on Claim status using a device IMEI or Serial Number.

## FILE A CLAIM

- 1. Go to www.gocare.com/EZclaims
- 2. Enter the device IMEI or the Serial Number. Select File Claim
- 3. The Claim Form will be displayed for covered devices.
  - **a.** If the error message is received, try re-entering the IMEI and/or the Serial Number.
  - **b.** Please contact customer service at 855-462-2781 if the device cannot be located.
- 4. Complete the Claim Form in its entirety and select Submit.
- **5.** All updates pertaining to the Claim can be found using Claim Status.

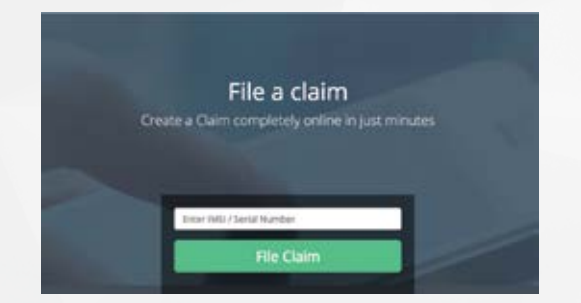

## **CLAIM STATUS**

- 1. Go to www.gocare.com/EZclaims
- 2. Enter the device IMEI or Serial Number. Select Track Claim
- **3.** All information related to the progress of the Claim will be displayed in a pop-up window.

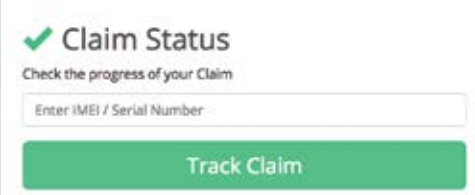

Email updates for Claims are only sent to the email that was provided at the time of purchase.

## POLICY LOOKUP

- 1. Go to www.gocare.com/EZclaims
- 2. Enter the device IMEI or Serial Number. Select Check Coverage
- Coverage information will include Device details, Policy Number, Policy Status, Length of Coverage, Activation date and End date.

Q Policy Lookup

Confirm your device's Protection Plan (or Coverage)

Enter IMEI / Serial Number

Check Coverage